## 忻州市医保异地就医自助备案操作指南

("山西医保"微信公众号)

(一) 为自己备案:

 1、微信搜索"山西医保"微信公众号并关注,进入公众号首页 找到"服务大厅",点击"个人信息"入口,根据系统提示,填写手 机号获取验证码,完成注册登录操作。

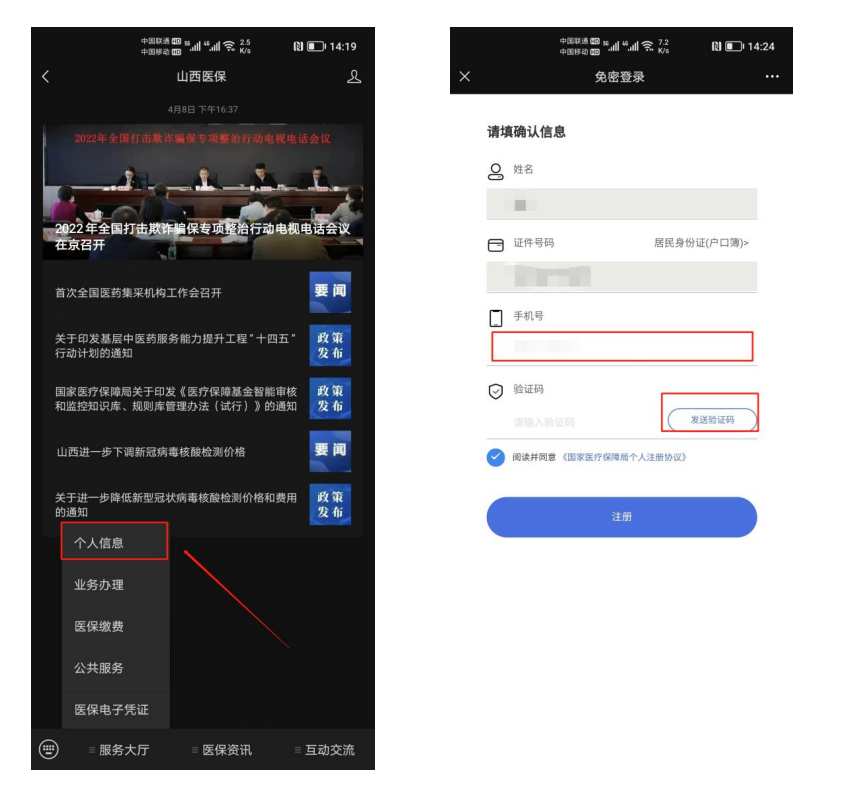

2、返回公众号首页,点击"服务大厅",选择"业务办理",进入"异地就医自助备案"模块。

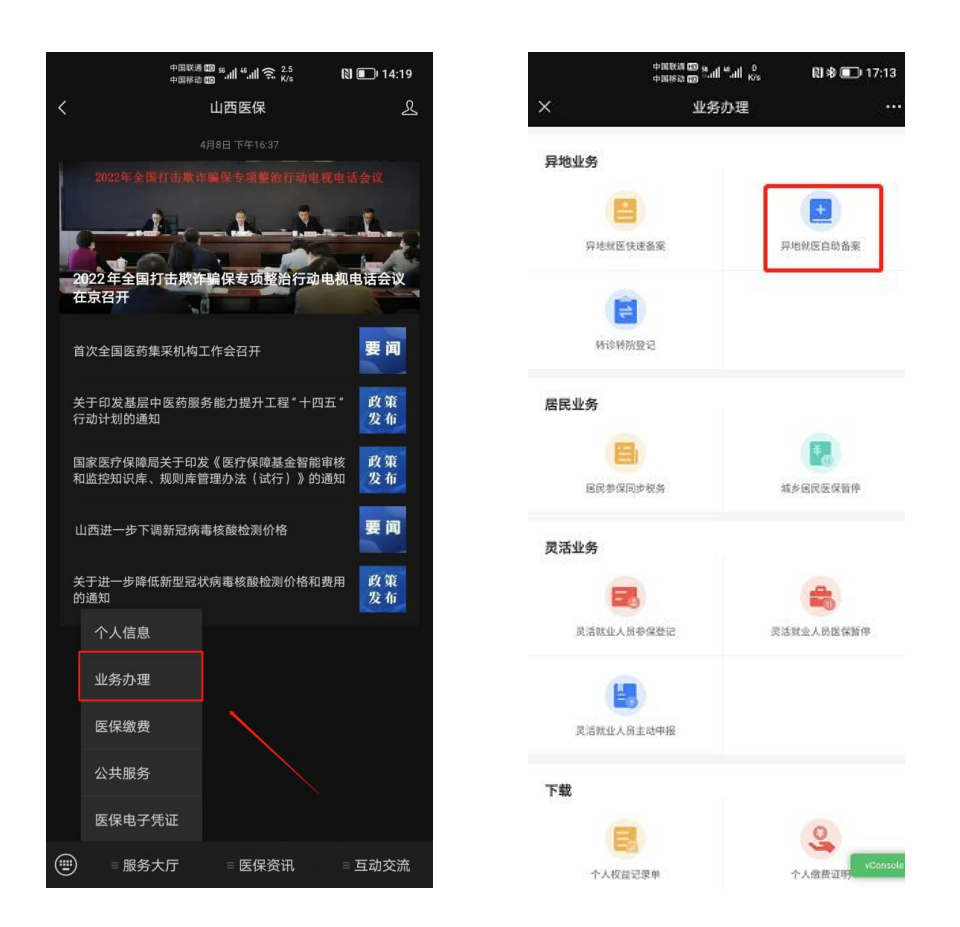

3、依次选择参保对象,参保身份和参保地,确认无误后,点击确认按钮,进入下一步。

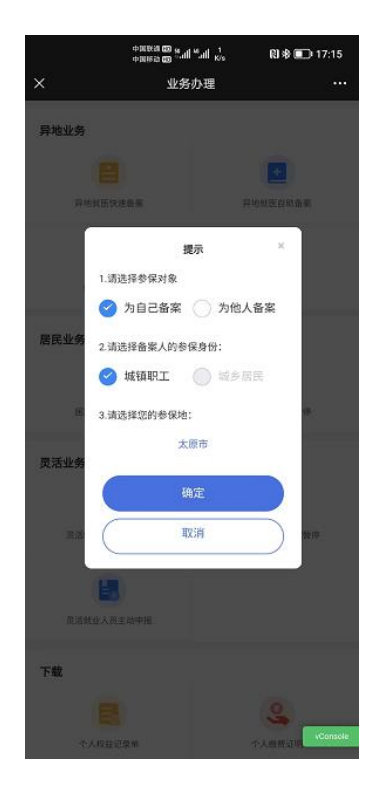

4、请仔细阅读《备案告知书》的详细内容,然后勾选"已阅读

备案告知书",并点击"我已阅读并同意",进入下一步。

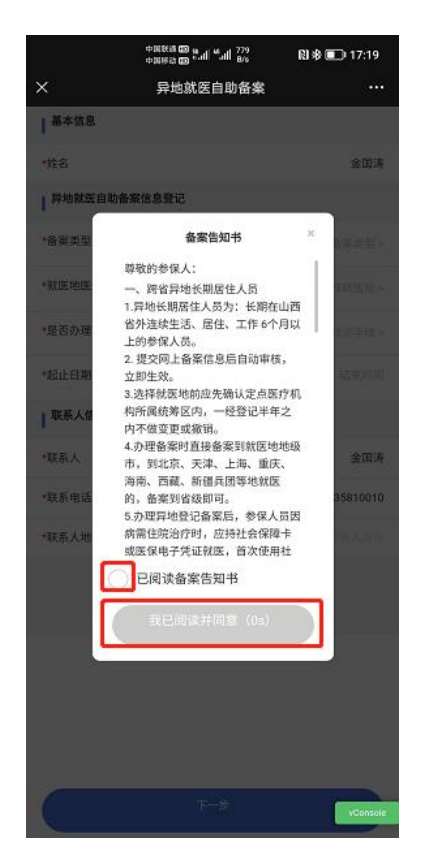

5、根据自身实际情况将所有信息进行完善,确认无误后点击下

一步。

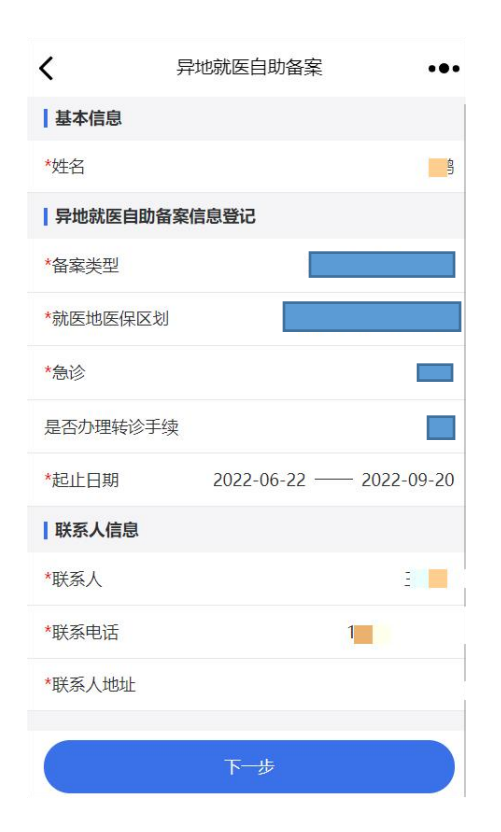

6、点击"下一步", 阅读个人承诺书并且在承诺书上签字, 然后

提交

| < | 异地就医自助备案                                                                                                    | •• |
|---|----------------------------------------------------------------------------------------------------|----|
|   | 附件: 个人承诺书 ×                                                                                                    |    |
|   | 本人已知晓并全面理解异地就医自助备案的<br>有关规定和要求。填写姓名、身份证号、电话、<br>转诊医院和就医地等信息及签字承诺内容,均真<br>实、准确、完整。有效,愿意自助办理备案开通<br>异地就医直接结算服务并主动接受医保部门的检<br>查和管理。对于自助开通备案服务后,因故不能<br>进行异地就医直接结算的,同意回参保地进行手<br>工报销。对本人故意填报虚假信息自助开通备案<br>的,按照《医疗保障基金使用监督管理条例》第<br>四十一条中"通过伪造、变造、隐匿、涂及、销<br>毁医学文书、医学证明、会计凭证、电子信息等<br>有关资料或者虚构医药服务项目等方式,骗取医<br>疗保障基金支出"的处罚规定,愿意接受"暂停<br>医疗费用联网结算 3 个月至 12 个月"以及"处<br>骗取金额 2 倍以上 5 倍以下的罚款"的处罚。 |    |
|   | 承诺人:                                                                                                    |    |
|   | 2022年06月22日                                                                                                    |    |
|   | 提交                                                                                                    | 1  |
|   | 下步                                                                                                    |    |

(二) 为他人备案:

 1、微信搜索"山西医保"公众号并关注,进入公众号首页找到 "服务大厅",点击"个人信息"入口,根据系统提示,填写手机号 获取验证码,完成注册登录操作。

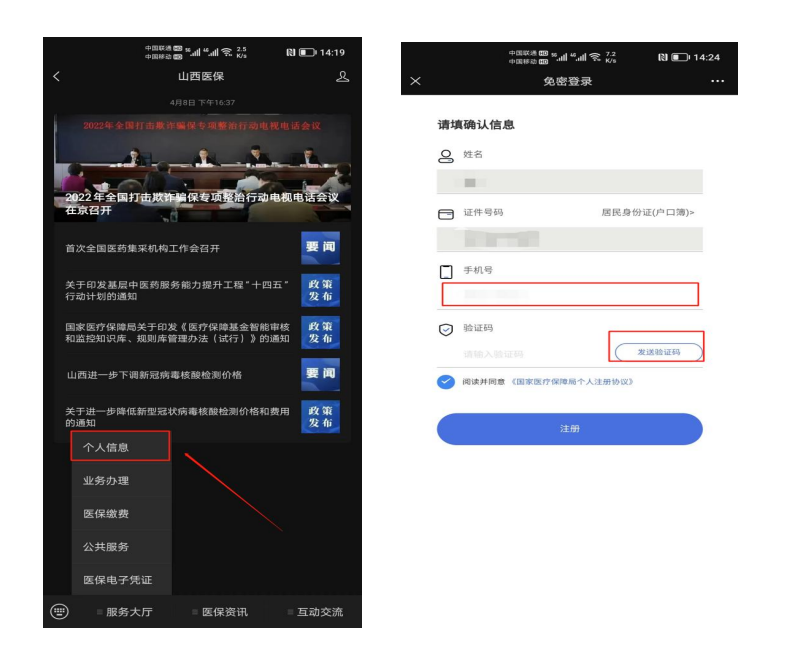

2、返回公众号首页,点击"服务大厅",选择"业务办理",进入"异地就医自助备案"模块。

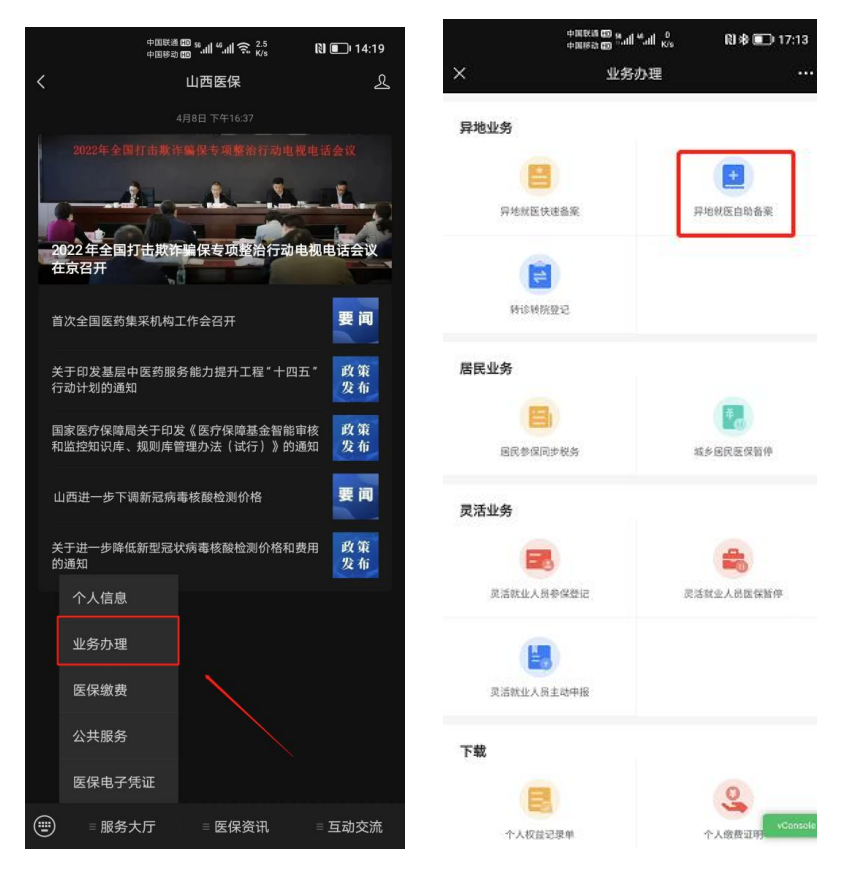

3、点击"为他人备案",选择参保身份和参保地,确认无误后, 点击确认按钮,进入下一步。

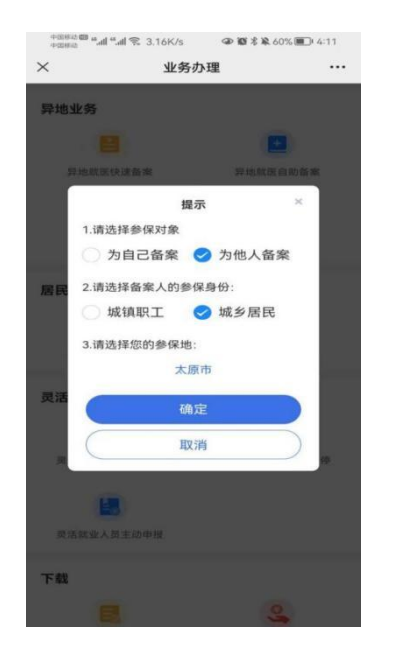

4、请仔细阅读《备案告知书》的详细内容,然后勾选"已阅读

备案告知书",并点击"我已阅读并同意",进入下一步。

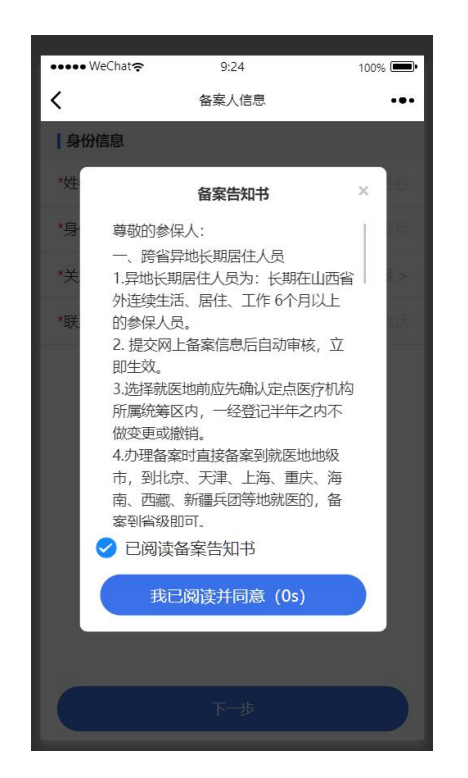

5、依照页面展示,依次填写备案人的身份信息。

| ••••• WeChat <del>?</del> | 9:25  | 100% 💻 |
|---------------------------|-------|--------|
| <                         | 备案人信息 | •••    |
| 身份信息                      |       |        |
| *姓名                       |       | )      |
| *身份证号                     |       | )      |
| *关系                       |       |        |
| *联系电话                     |       |        |
|                           |       |        |
|                           |       |        |
|                           |       |        |
|                           |       |        |
|                           |       |        |
|                           |       |        |
|                           |       |        |
|                           |       |        |
|                           | 下步    |        |

6、请仔细阅读并查看代办人承诺书内容,确认无误后签字。

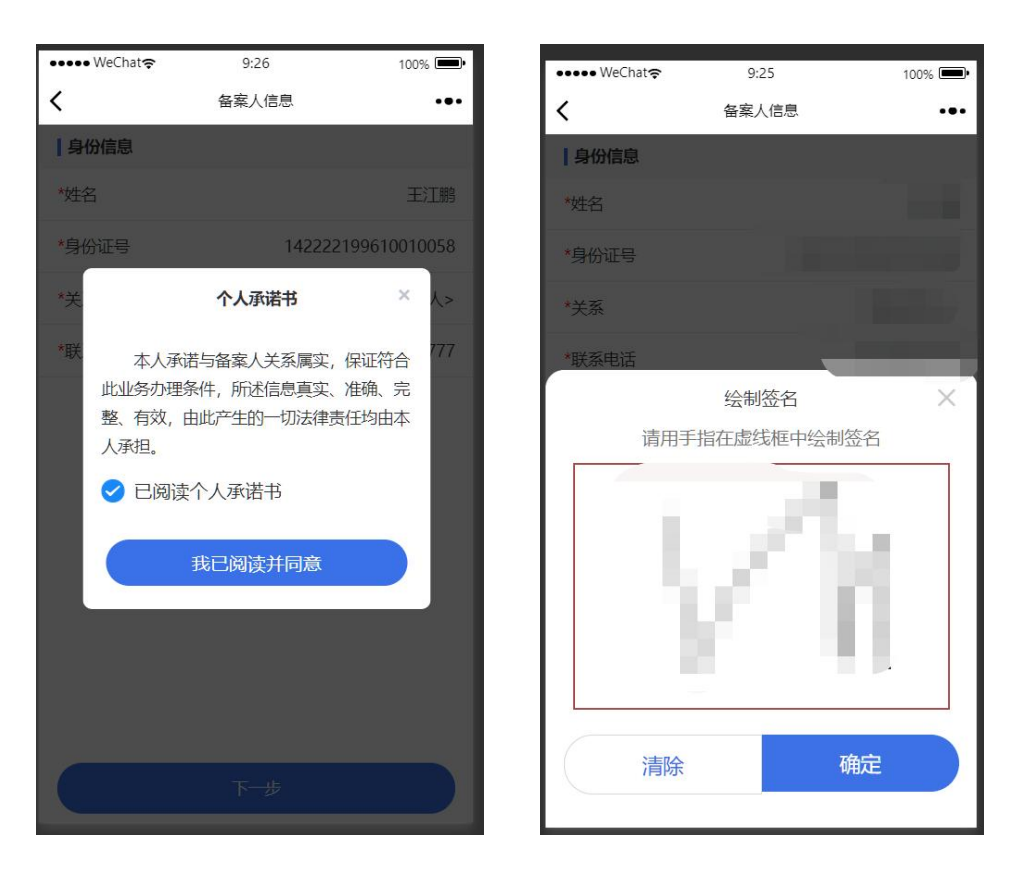

7、签字后,页面生成代办《个人承诺书》,确认后点击"下一步"。

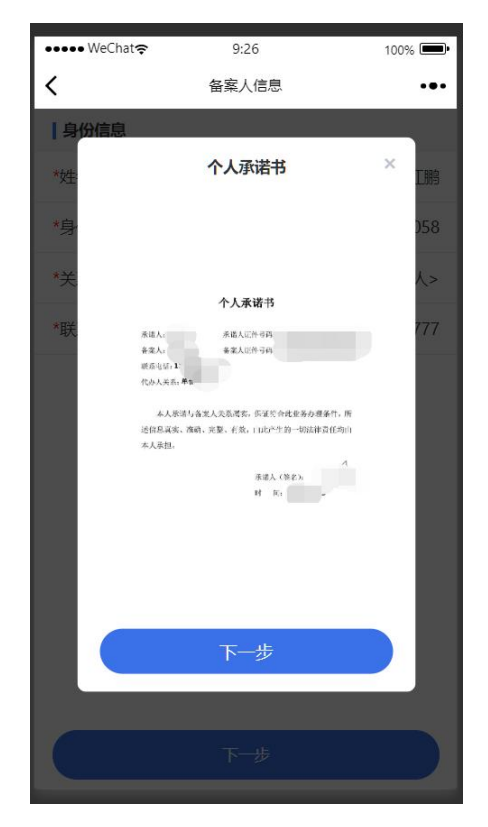

8、完善代办人信息的资料上传(上传代办人户口本或身份证和备案人户口本或身份证)。

| ••••• WeChat 🗢 | 9:26     | 100% 🗩 |
|----------------|----------|--------|
| <              | 备案人信息    |        |
| 资料上传           |          |        |
| *请上传代办人户[      | 口本或身份证   |        |
|                |          |        |
| 点击上传代办。        | 人户口本或身份证 |        |
| *请上传备案人户[      | 口本或身份证   |        |
|                |          |        |
| 点击上传备案         | 人户口本或身份证 |        |
|                |          |        |
|                |          |        |
|                |          |        |
|                |          |        |
|                |          |        |
|                | 下一步      |        |

9、依次根据页面提示完善异地就医自助备案信息(基本信息、异 地就医自助备案信息登记和联系人信息)。

| <        | 异地就医自助备案    ●●●       |
|----------|-----------------------|
| 基本信息     |                       |
| *姓名      |                       |
| 异地就医自助备  | 客信息登记                 |
| *备案类型    | 临时外出就医人员>             |
| *就医地医保区划 | 江西省南昌市>               |
| *急诊      | 否>                    |
| 是否办理转诊手续 | <b>卖</b> ⑦            |
| *起止日期    | 2022-06-23 2022-09-21 |
| 联系人信息    |                       |
| *联系人     |                       |
| *联系电话    |                       |
| *联系人地址   |                       |
|          |                       |
|          | 下一步                   |

10、根据页面提示认真阅读个人备案承诺书,并且在承诺书上签字,然后提交。

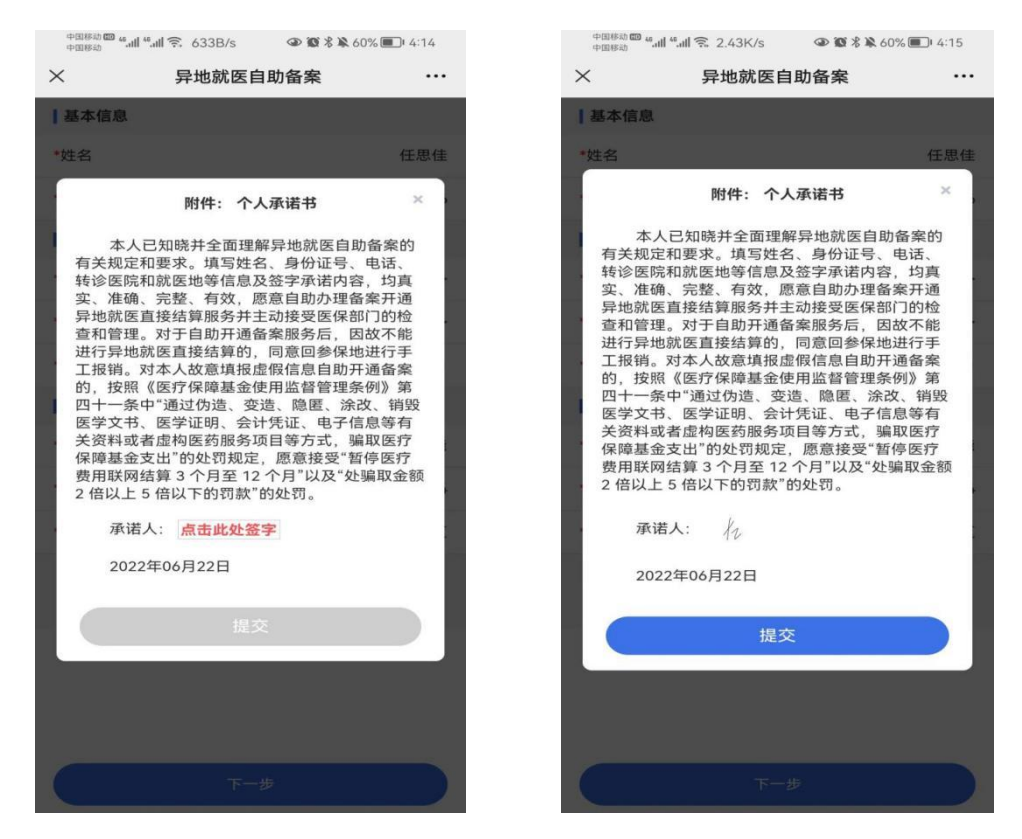

## (三) 备案查询和取消备案

点击服务大厅→个人信息→备案信息查询,即可查询或取消备

案。

|                             | w 20.2 mm 56              | 5 <b>•</b> •       |  |
|-----------------------------|---------------------------|--------------------|--|
| 549 ¥ 🖬 🖬 📟                 | 山西库保公众号                   | n "int % 1820)<br> |  |
|                             |                           |                    |  |
| 个人信息                        | - 4                       | <b>≓</b> .         |  |
| 姓名<br>证件号码                  | 140621******1027          |                    |  |
| 手机号                         | 13****2                   | 查看 >               |  |
| によう 医保護 脱卡支                 | <b>B子凭证</b><br>付   医保支付 去 | 查看                 |  |
| 医保查询                        |                           |                    |  |
| F) 参保信息                     | 查询 🛛 ¥ 医疗消费查              | 询                  |  |
| ■ 参保繳费                      | 查询 🔶 申报事项查                | 询                  |  |
| <ul> <li>() 重复参保</li> </ul> | 处理 🔠 转移信息查                | 询                  |  |
| ☑ 备                         | 查询                        |                    |  |
| /                           |                           |                    |  |
|                             |                           |                    |  |
|                             |                           |                    |  |
|                             |                           |                    |  |